# PURE

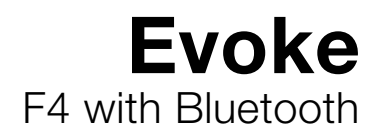

| Snooze |                                                         |  |
|--------|---------------------------------------------------------|--|
|        | PCIII @ 12:45III<br>Jazz Radio                          |  |
|        | Song Bird<br>Etta James<br>Add♥ Tag Options             |  |
|        | Image: Wolume     Select       Image: Wolume     Select |  |
|        |                                                         |  |

#### **Pure Warranty Statement for Australia**

This statement replaces any reference to warranty which may be contained elsewhere within this manual.

#### What do you need to do now?

Option 1: You can register your purchase on-line at https://www.pure.com/au/register/register.asp.

Option 2: Or you can do nothing other than keep your proof of purchase as evidence of your purchase date. This proof of purchase would need to be presented if warranty service was ever required.

If you have any questions about your warranty you can call us toll free 1800 988 268.

#### What's covered by this warranty?

- Pure agrees to refund, repair or replace, at your election, without charge to you, any part found to be defective during the warranty period.
- If equipment has been used according to its accompanying instruction manual and is used in a domestic situation, a two year warranty period applies (excludes rechargeable ChargePAK where fitted. A one year warranty period applies to all ChargePAKs).

#### How do you make your claim?

Call 1800 988 268 for instructions on how to return your Pure product for warranty service or go to http://support.pure.com/au/ and complete the contact us form.

#### What's NOT covered by this warranty?

Under this express warranty Pure will not be liable for loss or damage of any kind whatsoever, whether direct, indirect, incidental, consequential or otherwise.

- Replacement of parts due to normal wear and tear.
- Products with serial number defacement, modification or removal.
- Water damage or corrosion caused by dampness.
- Any damage or deterioration due to shipment.
- Any product which has been subjected to misuse, abuse or accident.

Australian consumers — The benefits to the consumer given by this express warranty are in addition to other rights and remedies of the consumer under a law in relation to the goods or services to which this warranty relates. Our goods come with guarantees that cannot be excluded under the Australian Consumer Law, You are entitled to a replacement or refund for a major failure and for compensation for any other reasonably foreseeable loss or damage. You are also entitled to have the goods repaired or replaced if the goods fail to be of acceptable quality and the failure does not amount to a major failure.

Pure is distributed and supported in Australia by PIONEER ELECTRONICS AUSTRALIA PTY LTD, 5 ARCO LANE, HEATHERTON, VICTORIA, 3202.

#### Evoke F4 with Bluetooth

Thank you for choosing Evoke F4 with Bluetooth. This music streaming and radio system brings a world of listening simply and easily within your reach. You can use it to enjoy music streamed wirelessly from your iOS or Android device or from your PC or Mac; to listen to a wide-range of internet, digital or FM radio stations; and to play thousands of podcasts, on-demand radio programmes and evocative ambient sounds. You can also access the Pure Connect cloud-based on-demand subscription service to gain instant access to millions of music tracks. This manual will get you up and running in no time, and explains how to make the most of your Evoke F4. We're constantly improving and adding new features to our products. To take advantage of any enhancements made since your product was shipped, please visit support.pure.com where you can download the latest version of this user guide in PDF format.

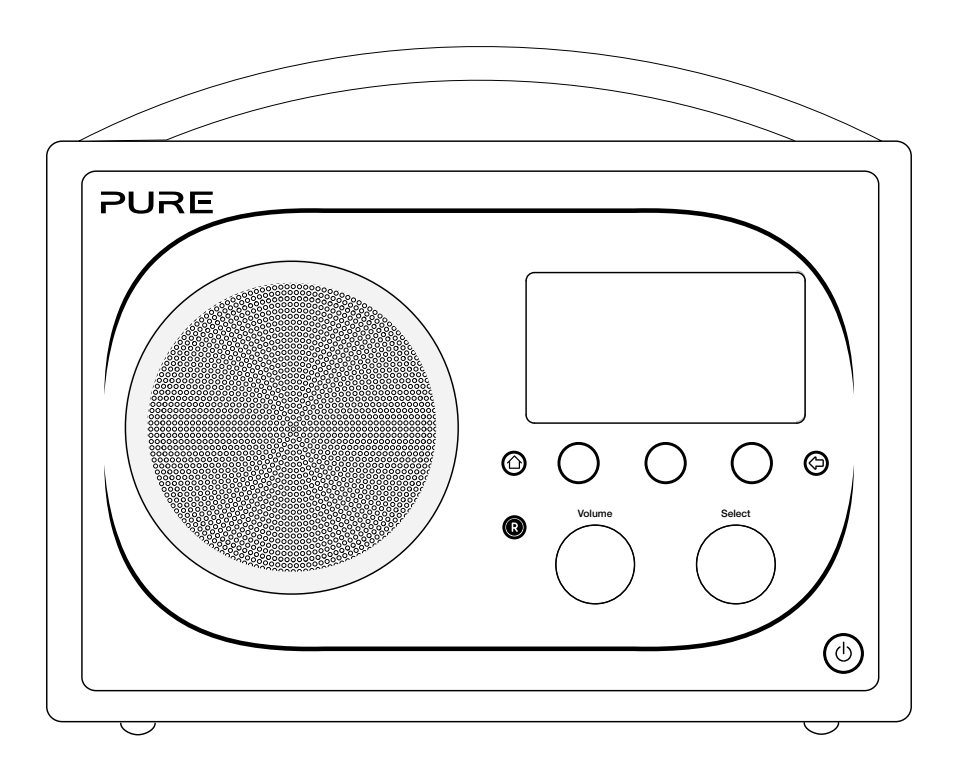

#### **Important Safety Instructions**

- 1. Read these instructions All the safety and operating instructions should be read before this product is operated.
- 2. Keep these instructions The safety and operating instructions should be retained for future reference.
- 3. Heed all warnings All warnings on the appliance and in the operating instructions should be adhered to.
- 4. Follow all instructions All operating and use instructions should be followed.
- 5. Do not use this apparatus near water.
- 6. Clean only with dry cloth.
- 7. Do not block any ventilation openings. Install in accordance with the manufacturer's instructions.
- 8. Do not install near any heat sources such as radiators, stoves, or other apparatus that produce heat.
- 9. Only use attachments and accessories specified by the manufacturer.
- 10. Unplug the apparatus during lightning storms or when unused for long periods of time.
- 11. Do not use the mains adapter outdoors.
- 12. Be aware of volume levels when using headphones, excessive volume can damage your hearing.
- 13. Cease use immediately if apparatus exhibits any signs of mechanical damage, excessive temperature, swelling or splitting.
- 14. Refer all servicing to qualified service personnel. Servicing is required when the apparatus has been damaged in any way, such as power-supply cord or plug is damaged, liquid has been spilled or objects have fallen into the apparatus, the apparatus has been exposed to rain or moisture, does not operate normally, or has been dropped.
- 15. To reduce the risk of electric shock, do not remove cover (or back) as there are no user-serviceable parts inside. Refer servicing to qualified personnel.
- 16. Use only power supplies listed in the user instructions (with model no. DSA-24CA-05 055357, manufactured Pure).
- 17. Servicing is required when the apparatus has been damaged in any way, such as power supply cord or plug is damaged, or the apparatus does not operate normally, or has been dropped.
- 18. WARNING To reduce the risk of fire or electric shock, do not expose this apparatus to rain or moisture. The apparatus shall not be exposed to dripping or splashing and that objects filled with liquids, such as vases, shall not be placed on apparatus.
- 19. CAUTION: Danger of explosion if battery is incorrectly replaced. Replace only with the same or equivalent type.
- 20. WARNING: The direct plug-in adapter is used as disconnect device, the disconnect device shall remain readily operable.
- 21. This equipment is a Class II or double insulated electrical appliance. It has been designed in such a way that it does not require a safety connection to electrical earth.

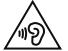

Damage to hearing can occur with consistent exposure to high volume when using headphones. Always check the volume level before inserting headphones into your ears.

Use of headphones while operating a vehicle is not recommended and is illegal in some areas. Stop listening to your radio if you find it distracting while operating any type of vehicle or performing any other activity that requires your full attention.

## Contents

#### 4 Getting started

- 4 Quick start
- 5 Controls and sensors
- 6 Rear panel
- 6 Switching between Sleep, Standby and On
- 7 Screen icons

#### 8 Internet listening via Pure Connect

- 8 Connecting to the Internet
- 8 Listening to Internet radio
- 9 Listening to other Internet content
- 10 Music streaming
- 10 Pure Connect tagging service

#### 11 Streaming from the Pure Connect app

- 11 Download the Pure Connect app
- 11 Selecting Evoke or other Caskeid compatible device in the Pure Connect app

## 12 Streaming music from a PC or Mac

12 Listening to streamed tracks on Evoke

## 13 Listening to digital or FM radio

- 13 Changing digital stations
- 13 Searching for digital stations
- 13 Changing FM stations
- 13 Storing a preset
- 13 Listening to a preset

## 14 Listening to audio from a USB memory stick

#### 14 Using Bluetooth

#### 15 Recording radio programmes

- 15 Instant recordings
- 15 Timed recordings

#### 16 Setting alarms and timers

- 16 Setting an alarm
- 16 Setting the sleep timer
- 16 Setting the kitchen timer
- 16 Cancelling a sounding alarm or timer
- 16 Snoozing a sounding alarm
- 16 Changing the alarm snooze time
- 16 Cancelling a snoozing alarm

#### 17 Options and settings

- 17 Pure Connect settings
- 17 Autotune
- 17 FM settings
- 17 Network/USB media
- 18 Audio settings
- 19 Setting the clock
- 19 Changing the language shown on the display
- 19 Upgrading Evoke
- 19 Changing Evoke's name
- 19 Bluetooth settings
- 20 Network settings

#### 21 Using an optional ChargePAK F1

- 21 Installing a ChargePAK
- 22 Help and advice
- 23 Specifications

## **Getting started**

#### **Quick start**

**Note**: If you have a ChargePAK F1 rechargeable battery (sold separately) fit it now before plugging in Evoke. See page 21 for more information.

1 Extend the aerial and insert the connector of the supplied power adapter into the 5.5V DC input on the rear of Evoke. Plug the adapter into the power supply. **Pure** is displayed briefly on-screen.

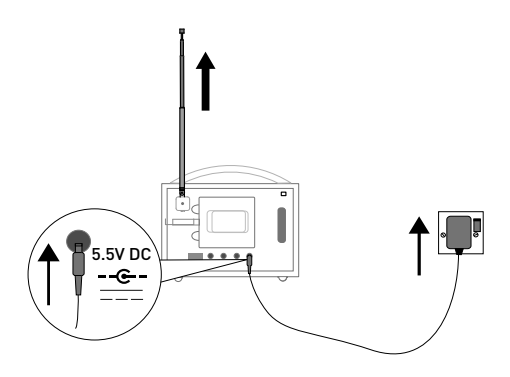

- 2 Choose your display language (English, French, German or Italian) by turning the **Select** dial to highlight the language you want. Push the **Select** dial in to confirm your choice. Repeat this process to select the time zone and region closest to you.
- **3** The Home screen is displayed:

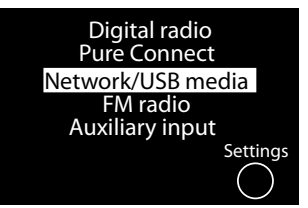

Turn the **Select** dial to highlight and press to select one of the following options:

| Digital radio     | See page 13 |
|-------------------|-------------|
| Pure Connect      | See page 8  |
| Network/USB media | See page 12 |
| FM radio          | See page 13 |
| Auxiliary input   | See page 6  |
|                   |             |

To change any of Evoke's settings, tap the Settings button (see page 17).

#### **Controls and sensors**

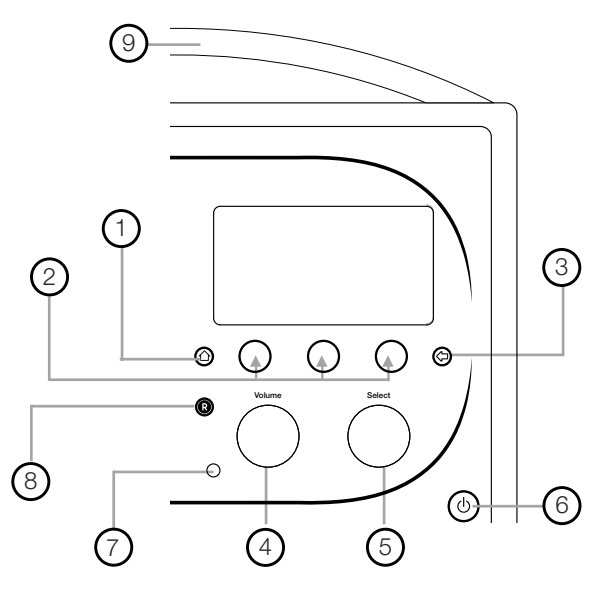

| No. | Control                         | Description                                                                                                    |
|-----|---------------------------------|----------------------------------------------------------------------------------------------------|
| 1   | Home                            | Tap to return to the Home screen.                                                                                                    |
| 2   | Context-sensitive touch buttons | Tap the button that corresponds to the function shown on screen that you want to use.                                                                                                    |
| 3   | Back                            | Tap to go back to the previous screen.                                                                                                    |
| 4   | Volume/mute dial                | Turn to adjust volume. Push to mute and un-mute.                                                                                                    |
| 5   | Select dial                     | Turn to navigate menus, stations or options and push to select an item.<br>Push to pause a media track or podcast.*                                                                                                 |
| 6   | Standby touch key               | Tap 心 to switch between Sleep, Standby and On. See page 6 for more information.                                                                                                    |
| 7   | Light sensor                    | Do not cover. Adjusts the display brightness according to the light levels in your room (only works when brightness level is set to 'Automatic').                                                                   |
| 8   | Record button                   | Tap to instantly record the internet or digital radio station that is playing.<br>See page 15 for more information.                                                                                                 |
| 9   | SnoozeHandle                    | Tap to snooze the alarm. Grip and hold to brighten the display to maximum brightness for 3 seconds.<br><b>Note:</b> The alarm will not sound if Evoke is powered down and if Evoke is not connected to mains power. |

\* The > symbol indicates that you will need to use the same control to navigate through the various menu options.

#### **Rear panel**

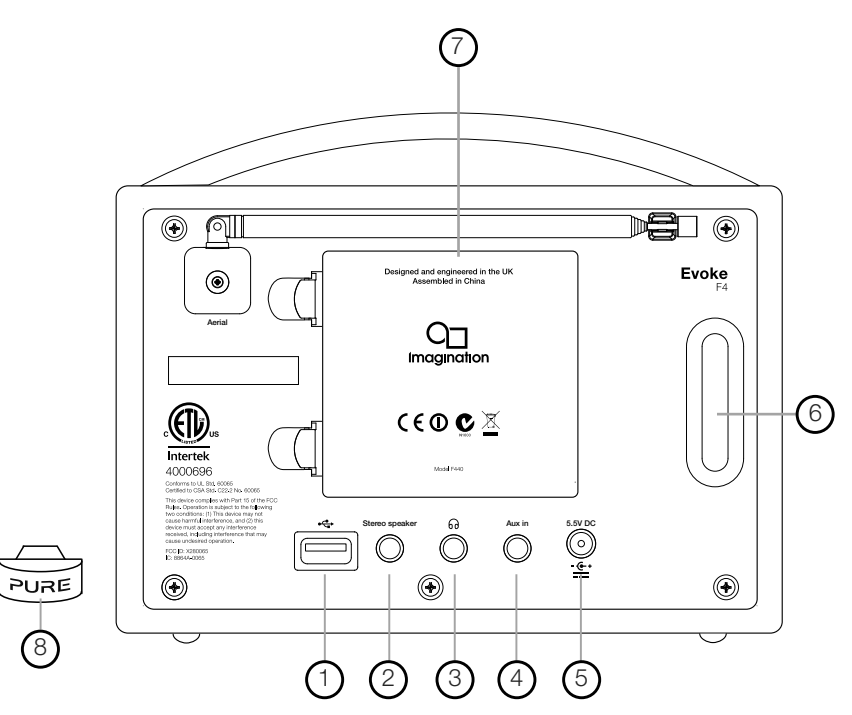

- 1. USB connector for USB Ethernet adapter, Bluetooth adapter or a USB drive for recording/playback. Also used for upgrading Evoke's software when an internet connection is not available.
- 2. Output connector for the Evoke F4 stereo speaker.
- 3. Output connection for headphones (3.5mm).
- 4. 3.5mm auxiliary input connection for an iPod, MP3 player, etc.
- 5. 5.5V DC input connection for supplied mains adapter.
- 6. Acoustically tuned bass reflex port (do not cover).
- 7. Compartment for ChargePAK F1 rechargeable battery (sold separately).
- 8. USB Bluetooth adapter.

#### Switching between Sleep, Standby and On

Evoke has three power modes, **Standby**, **Sleep** and **On**. In Standby, Evoke uses minimal power. In Sleep mode, Evoke remains connected to the wireless network (once attached) and is ready to stream music using the Pure Connect app. See page 11 for more information.

To enter Sleep mode, tap Standby.

To enter Standby mode, tap and hold Standby.

Once in Sleep/Standby mode, tap Standby to switch to On.

**Note**: If you press the **Standby** button and Evoke is being powered by the ChargePAK F1, Evoke will power off and not enter the Sleep power state.

#### Screen icons

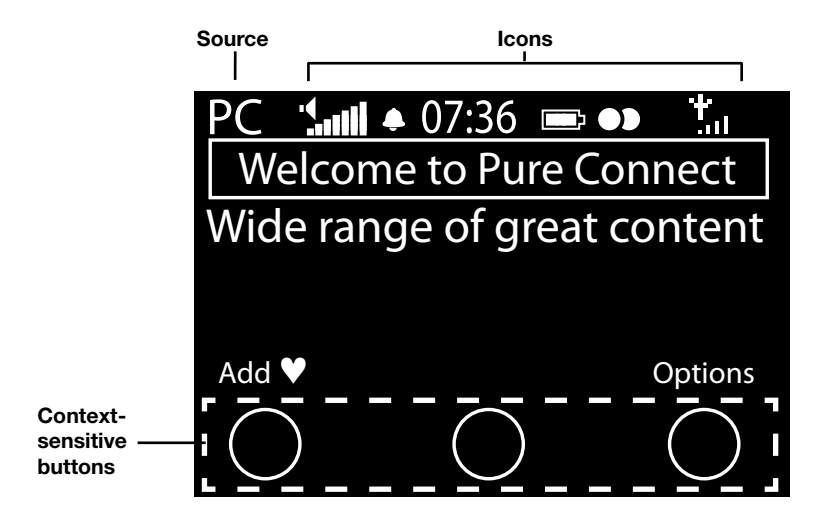

| S | ou | rc | e |  |
|---|----|----|---|--|
| _ | _  |    |   |  |

- **DR** Digital radio
- PC Pure Connect
- MP Media player
- FM FM
- AUX Auxiliary input
- ( Caskeid
- BT Bluetooth

#### Icons

- Volume level
   Mute
   Alarm/timer set indicators
   07:36 Clock
- ChargePAK battery level\*
- Stereo signal
- Signal strength (Digital, FM or Wi-Fi)
- Ethernet connection active
- $\square \times$  Ethernet connection lost
- R Timed recording indicator

## **Internet listening via Pure Connect**

Pure Connect is an online media portal that provides you with quick and easy access to thousands of internet radio stations, on-demand programs, podcasts and ambient sounds. You can enjoy all this content on your Evoke, on smartphones and tablets running the Pure Connect app, and on the Pure Connect website. You can also use Pure Connect to access additional subscription services such as Pure Connect's cloud-based music streaming service\*, which provides you with instant access to millions of music tracks.

To access Pure Connect on Evoke, you will need to connect Evoke to your network. See below for more information.

After connecting Evoke to your network, you can register your Evoke on the Pure Connect website. We recommend registering your Evoke as this allows you to manage your Pure Connect favourites and access additional subscription services like music streaming.

#### **Connecting to the Internet**

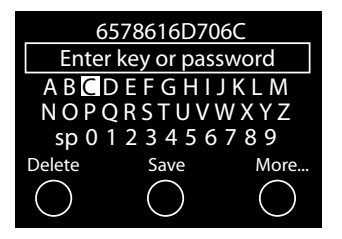

#### Using your wireless network

- 1. Tap **Home** and select **Pure Connect** from the Home screen. Evoke will scan for wireless networks and show them in a list.
- Select your network. If your network requires a key, follow steps 3-4.
- Enter your network key or password by turning and pressing the Select dial to highlight and select characters. Select sp to insert a space. Tap More... for lower-case; tap it again for symbols. Tap Delete to remove the last character.
- 4. Tap Save to finish. Evoke will connect to your network.

**Helpful hint:** Your Wi-Fi key is case sensitive, make sure to enter it exactly as shown.

#### Using an Ethernet connection

You can also connect Evoke to the Internet using the optional Pure USB Ethernet adapter.

To use the Pure USB Ethernet adapter, connect your network cable to the adapter, then connect the adapter to the USB socket on your Evoke. The adapter USB light comes on and a connection to your network is made automatically.

The Ethernet connection status is shown on screen (see page 7).

#### Listening to Internet radio

My favourites♥ Pure Music Live Radio Listen again Podcasts Pure Sounds

#### Pure Connect menu

Thousands of radio stations around the world broadcast online. To listen, select **Pure Connect** from the Home screen. Your Evoke will tune to the last station you listened to or show you the stations list. Turn the **Select** dial to enter the Pure Connect menu. Select **Live Radio** to see a list of currently available Internet stations. Use the **Select** dial to browse the list and push to tune in. You can add a station to your **Favourites** by tapping **Add**.

\*You will need to subscribe to our Blue or Violet subscription level to access music streaming on Evoke. For more information on the various subscription levels visit connect.pure.com.

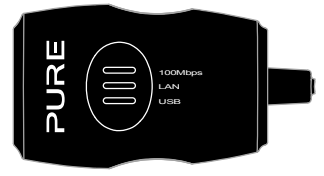

| Name      | [AII]         |
|-----------|---------------|
| Genre     | [Classical]   |
| Country   | [Netherlands] |
| Language  | [Dutch]       |
| Quality   | [All]         |
| Clear all | Go            |

Station search screen

Wind chimes in suburbs Wooden lock Accoustic guitar (E,A,D... Active daytime birds Arctic Blizzard

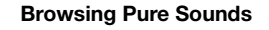

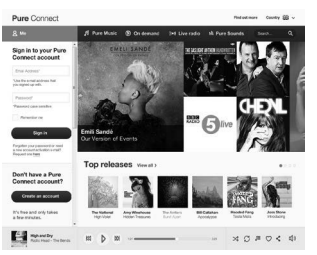

connect.pure.com

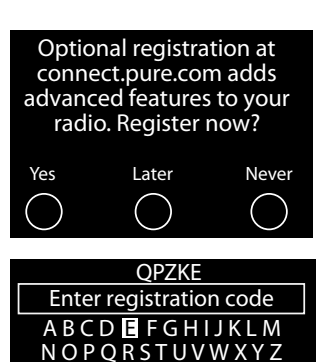

sp0123456789

Save

More...

Del

#### Search for a station

Tap **Search** when browsing the station list to search for stations by **Name, Genre, Country, Language, Quality** (sound quality), or any combination of these. Use the **Select** dial to set your options and tap **Go** to see the list of results.

#### Searching for an internet radio station using Quick Jump

The Quick Jump function lets you to search for stations that begin with a certain letter. To use Quick Jump:

- 1. Tap the A-Z button to open the Quick Jump box.
- 2. Turn and press the **Select** dial to select the first letter of the radio station that you want to search for.

#### Listening to other Internet content

Tap **Home** and select **Pure Connect** from the Home screen, then one of the following content types:

#### Listen again

Select this option to access the BBC Listen Again service, which lets you catch up with any BBC radio shows that you might of missed. These archived radio programmes are available to listen to for a set period of time after the live broadcast.

#### Podcasts

Podcasts are prerecorded audio shows on a wide variety of subjects such as comedy, arts, business, and culture, for you to enjoy anytime.

#### Pure Sounds

Our library of evocative ambient sounds, including birdsong, cityscapes, and waves on shore.

#### **Creating a Pure Connect account**

All you need to create a Pure Connect account and register your Evoke is a valid e-mail address. We'll need to send you a couple of e-mails and you won't be able to complete the process without access to them.

To create a Pure Connect account:

- 1. Open your Internet browser.
- 2. Go to connect.pure.com.
- 3. Click **Create account** and follow the instructions on-screen.

#### **Register your Evoke on Pure Connect**

- 1. Log in to Pure Connect, click **Me** and select **Devices**. You'll see your registration code.
- From Pure Connect settings on your radio, select Register with Pure Connect to enter your code. Use the Select dial to highlight and select characters; tap Del to erase characters; and tap Save to finish.

Congratulations! You've registered your Evoke on Pure Connect. The favourites you've created on Pure Connect will be visible on your Evoke, and those you've created on Evoke will appear on Pure Connect.

#### **Music streaming**

Pure Connect's music streaming is a cloud-based on-demand subscription service that gives you instant access to millions of music tracks from one of the world's largest music catalogues covering almost every conceivable artist and genre. You can listen on our music streaming and radio systems, on an Apple or Android device running the Pure Connect app or on the Pure Connect website.

Pure Connect's music streaming service is only available in certain countries. Please see http://www.pure.com/availability/ for details.

#### Accessing Pure Connect's music streaming on Evoke

- 1. Tap Home and select Pure Connect from the Home screen.
- 2. Turn and press the Select dial to select Pure Music.
- 3. Turn and press the **Select** dial to select one of the following options:

My Tracks: Select this option to access the tracks that you have purchased from Pure Connect.

Catalogue: Select this option to browse or search the complete music catalogue on your Evoke.

**By playlist**: Select this option to listen to playlists created by you at connect.pure.com or via the Pure Connect App (see "Streaming from the Pure Connect app" on page 11).

#### Pure Connect tagging service

The Pure Connect tagging service can be used to identify, bookmark and purchase tracks that are playing on a digital, FM or Internet radio station. In addition to accessing your favourite music tracks, the Pure Connect tagging service also automatically back catalogues any music by similar artists that you might be interested in, allowing you to explore something completely new or rediscover forgotten favourites.

**Note:** To use the Pure Connect tagging service, your Evoke will need to be connected to the internet and you will need a Pure Connect account. See page 9 for more information on setting up a Pure Connect account.

- 1. Tap the Tag button.
- 2. Evoke will identify the name of the song that is being played and allow you to buy it (or stream it if you have a music streaming subscription).

**Note:** To access your tagged tracks list, you will need to log in to your Pure Connect account at connect.pure.com.

**Note:** The Pure Connect tagging service will attempt to identify and match any playing track using our extensive catalogue. Purchasing and streaming tracks is subject to availability.

## Streaming from the Pure Connect app

You can use the Pure Connect app to stream any music stored on your smartphone or tablet as well as all the content available on Pure Connect to Evoke and other Caskeid compatible devices (such as Jongo).

Note: Any devices that you want to use with the Pure Connect app will need to be on the same network.

#### Download the Pure Connect app

You can download the Pure Connect app on your smartphone or tablet from the Apple App Store or Google Play.

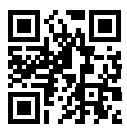

from the Apple App Store

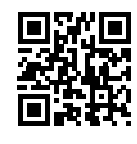

from Google Play

## Selecting Evoke or other Caskeid compatible device in the Pure Connect app

With the Pure Connect app you can stream to a single Caskeid device or multiple Caskeid devices simultaneously.

To start streaming content:

- 1. Select the content that you want to stream in the Pure Connect app.
- 2. Tap the (a) icon in the app player bar on your iOS or Android device to view a list of available devices on your network.
- 3. Tap the O icon next to the Caskeid compatible devices that you want to stream to.

Your selected content will start playing on the Caskeid devices that you selected.

See the help supplied with the app for more information on streaming to a Caskeid device.

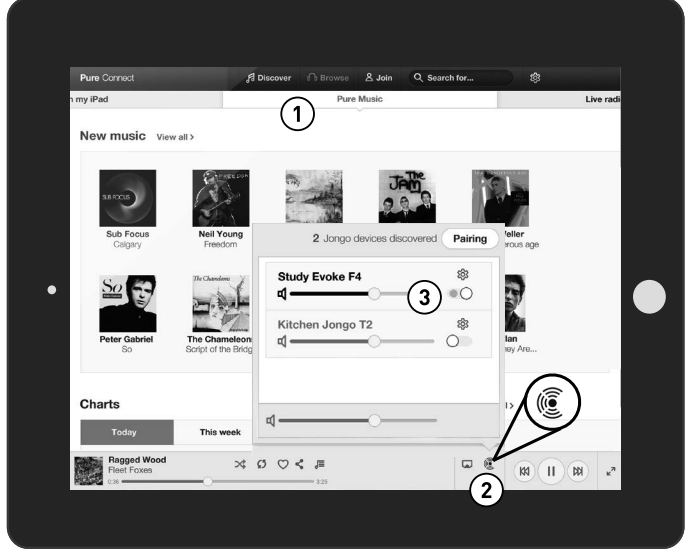

Pure Connect app

## Streaming music from a PC or Mac

You can stream music stored on your computer or on a UPnP-compatible Network Attached Storage (NAS) device to Evoke. To stream music from your computer you will need to install media server software on it.

#### Listening to streamed tracks on Evoke

- 1. Tap **Home** and turn and press the **Select** dial to choose **Network/USB media player** from Home screen.
- 2. Turn and press the **Select** dial to choose the media player that you want to stream music from.
- 3. Turn and press the **Select** dial to navigate and select the track or playlist.

#### Playing/pausing audio playback

Press the Select dial to pause/play a track that is playing on Evoke.

#### Seeking within a track

While paused, you can hold down the  $\bigstar$  and  $\blacktriangleright$  buttons to seek within the track.

#### Skipping backwards and forwards between tracks

If you are streaming audio on Evoke from a media server, you can tap the 🗮 🔛 buttons to skip back/ forward between tracks.

## Listening to digital or FM radio

Extend the aerial, then tap **Home** and select **Digital radio** or **FM radio** from the Home screen. The first time you select digital radio, Evoke will perform an autotune to find all available stations and will tune into one when finished.

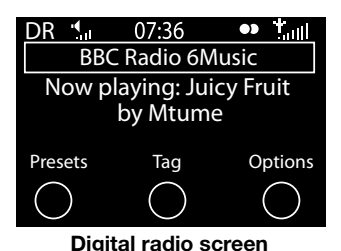

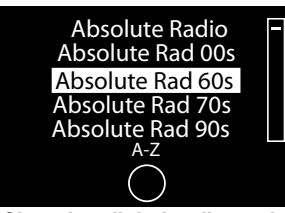

Changing digital radio station

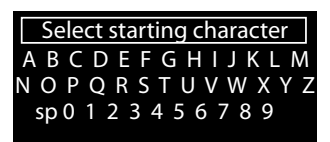

Searching for digital radio station

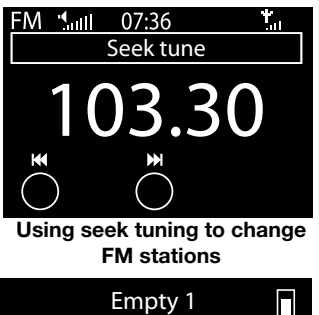

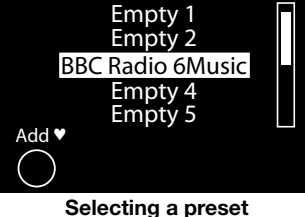

#### **Changing digital stations**

- 1. Turn the **Select** dial left or right to browse through the list of available digital stations.
- 2. Push the **Select** dial to change the station.

#### Searching for digital stations

- 1. Turn the Select dial left or right.
- 2. Tap **A-Z** to open the search option.
- 3. Turn and press the **Select** dial to select the first letter of the radio station that you want to listen to.
- 4. Push the **Select** dial to change the station.

#### **Changing FM stations**

#### Seek tuning

- 1. Turn the Select dial.
- 2. Tap the M buttons to seek to the next or previous FM radio station that has a strong signal.

#### Manual tuning

Turn the Select dial right or left to step up or down 0.05MHz.

#### Storing a preset

Tune to the station you want to store as a preset and tap **Presets**. Turn the **Select** dial to highlight a preset number. Tap **Add** to store the preset. (You can replace existing presets.)

#### Listening to a preset

Tap **Presets**, select the station that you want to recall and tap **Listen**, or push the **Select** dial.

## Listening to audio from a USB memory stick

Evoke can play music from a USB memory stick connected to the USB port on the back. Evoke supports WMA (Standard V9), AAC, MP3 and MP2 audio files. By default, Evoke looks for audio on your network if you have not connected a USB memory stick to the back of Evoke.

To listen to tracks from a USB memory stick:

- 1. Tap **Home** and turn and press the **Select** dial to choose **Network/USB media** from the Home screen.
- 2. Turn and press the Select dial to select the USB device.
- 3. Turn and press the **Select** dial to specify the type of audio (**Playlists, Artists, Genres** or **Pure recordings**) that you want to listen to.
- 4. Turn and press the Select dial to select the audio that you want to listen to,

#### Playing/pausing audio playback

Press the Select dial to pause/play a track that is playing on Evoke.

#### Seeking within a track

While paused, you can hold down the **4** and **b** buttons to seek within the track.

#### Skipping backwards and forwards between tracks

Tap the H buttons to skip back/forward between tracks.

## **Using Bluetooth**

If your phone or tablet is capable of storing audio files, you can use Bluetooth to stream any music stored on your phone or tablet to Evoke.

**Note:** Adding a Bluetooth device varies on different mobile devices. See your Bluetooth mobile device manual for specific information.

#### Preparing Evoke to stream audio using Bluetooth

- 1. Ensure that the Bluetooth adapter is inserted into Evoke's USB connector.
- 2. Enable Bluetooth on your mobile device.
- 3. On your mobile device, select the option to add a new Bluetooth device. On some mobile devices you may need to select the search or scan option.
- 4. Start the pairing process on your mobile device. Do this by selecting Evoke from the list of available devices that appear on the mobile device's screen. This will connect automatically once paired.

You will now be able to start streaming audio to Evoke from your Bluetooth device.

**Note:** You will need to disconnect any connected mobile Bluetooth devices from Evoke to stream using Wi-Fi or to stream from a different Bluetooth device. Bluetooth will automatically disconnect if you go out of range of Evoke. To manually disconnect you will usually need to use the Bluetooth settings on your mobile device.

Note: For more help with Bluetooth, see our "Help and advice" on page 22.

### **Recording radio programmes**

Evoke allows you to record live radio from an internet (via Pure Connect) or digital radio station. You can either schedule recordings or record instantly. To record, you need to connect a USB memory stick to the USB port on the back of Evoke. The length of time that you can record depends on the amount of space available on your USB memory stick and the station that you are recording. A 2GB USB memory stick can record around 15 to 30 hours of digital or internet radio (based on the most common station data rates of 128kbps and 64kbps, respectively). If your USB memory stick runs out of space during a recording, Evoke will stop recording and display a message.

Note: You can only record live radio if you have selected Pure Connect as the audio source.

#### Instant recordings

To record instantly you will need to:

- 1. Tap Home to display the home menu.
- 2. Turn and press the Select dial to select either Pure Connect or Digital radio.
- 3. Tune into the radio station that you want to record and tap the **Record** button on the front of Evoke to begin recording.

To stop instant recording, tap the Record button on the front of Evoke.

#### **Timed recordings**

You can use the timed recordings function to schedule a recording from an internet or digital radio station that has been added to your favourites.

- 1. Tap Home to display the Home menu.
- 2. Tap Settings and turn and press the Select dial to select Timed recordings.
- 3. Turn and press the Select dial to choose a recording slot.
- 4. Tap the Edit button.
- 5. Turn and press the Select dial to turn the recording On or Off.
- 6. Turn the **Select** dial to adjust the hour the recording should start and press to confirm. Repeat to set the minutes.
- 7. Turn the **Select** dial to adjust the hour the recording should end and press to confirm. Repeat to set the minutes.
- Turn the Select dial to set the days the timed recording should occur. Choose between Once only, Daily, Weekdays, Weekends, Every Monday, Every Tuesday, Every Wednesday, Every Thursday, Every Friday, Every Saturday and Every Sunday then press the Select dial to confirm.
- 9. Turn the **Select** dial to set the radio station source. Choose between **Pure Connect** or **Digital radio** then press the **Select** dial to confirm.
- 10. Turn and press the **Select** dial to choose the radio station that you want to record from your favourites list.
- 11. A timed recording is indicated by **R** in the icon bar.

## Setting alarms and timers

Evoke has two alarms and two types of timers (kitchen and sleep). To set an alarm or a timer up, tap Home to display the Home screen. Tap Settings. Turn and press the Select dial to select Alarms and timers.

#### Setting an alarm

- 1. From the Alarms and timers menu, turn and press the Select dial to select either Alarm 1 settings or Alarm 2 settings and tap Edit.
- 2. Turn and press the Select dial to turn the alarm On or Off.
- 3. Turn the Select dial to adjust the hours and press to confirm. Repeat to set the minutes.
- 4. Turn the Select dial to set the days the alarm sounds. Choose between Once only, Daily, Weekdays, Weekends, Every Saturday and Every Sunday then press the Select dial to confirm.
- 5. Turn the Select dial to set the alarm type. Choose between Pure Connect station, Digital radio, FM radio or Tone then press the Select dial to confirm.
- 6. If you've set the alarm type as Pure Connect station, Digital radio or FM radio, turn the Select dial to choose between Last tuned (last station tuned to) or select a favourite Pure Connect station or digital and FM preset if you have any saved.
- 7. Turn the Select dial to change the alarm volume and press to confirm.
- 8. A set alarm is indicated by 🐥 in the icon bar.

Note: If you are powering Evoke using a ChargePAK, any alarms that are set will not go off unless Evoke is powered on.

#### Setting the sleep timer

The sleep timer switches your radio into standby/sleep after a specified amount of time. From the Alarms and timers menu, select Sleep timer. Use the Select dial to adjust the length of the sleep timer in 15 minute steps from 15 mins to 1 hour 30 mins. Tap Save to store.

A set sleep timer is indicated by (L) in the icon bar.

#### Setting the kitchen timer

The kitchen timer sounds a beeping tone after a set period of time.

From the Alarms and timers menu select Kitchen timer and use the Select dial to adjust the length of time. Tap Mins to toggle between minutes and hours. Tap Save to confirm.

A set kitchen timer is indicated by () in the icon bar.

#### Cancelling a sounding alarm or timer

To cancel a sounding alarm or timer, push either the Select or Volume dial. A sounding alarm will automatically cancel after 1 hour.

Note: Pushing the Volume dial will not cancel a tone alarm.

Warning: When powered by ChargePAK F1, tapping Standby switches the radio off and any set alarms or timers will not sound.

#### Snoozing a sounding alarm

Tap the Snooze button or the SnoozeHandle to snooze a sounding alarm for the specified time (default 9 minutes).

#### Changing the alarm snooze time

From the Alarms and timers menu, select Snooze time. Use the Select dial to adjust the duration of the snooze from 5 to 15, then either 20/25/30/40 minutes, or 1 hour.

#### Cancelling a snoozing alarm

To cancel a snoozing alarm push either the Select or Volume dial.

## **Options and settings**

#### **Pure Connect settings**

These settings are only available when listening to Pure Connect. Tap **Home** to display the home menu and then tap **Settings**. Turn and press the **Select** dial to select **Pure Connect**.

#### **Pure Music repeat**

Turn and press the **Select** dial to select a repeat option for the specified content on Pure Connect's cloud-based on-demand streaming service. Select **All** to specify that all tracks should be repeated. Select **Track** to specify that the track currently playing on Evoke should be repeated. Select **Off** to disable the repeat option.

#### **Pure Music Shuffle**

Turn and press the **Select** dial to select a shuffle option for the specified content on Pure Connect's cloudbased on-demand streaming service. Select **On** to shuffle all tracks. Select **Off** to disable shuffling.

#### **Clear favourites**

Select **Clear favourites** to remove all stations/podcasts/Pure Sounds from your favourites list, as well as from Pure Connect if your radio is connected.

#### **Register with Pure Connect**

Enter your Pure Connect registration code if you haven't already done so. See page 9 for more information.

#### Autotune

The Autotune option scans all digital frequencies for stations and automatically adds any new digital radio stations and removes any inactive ones. This option is only available if listening to digital radio. Tap **Home** to display the home menu and then tap **Settings**. Turn and press the **Select** dial to select **Autotune**.

#### **FM** settings

These settings are only available when listening to FM radio. Tap **Home** to display the home menu and then tap **Settings**. Turn and press the **Select** dial to select **FM**.

#### FM stereo

Switch between receiving FM stations in **Mono** (default) or **Stereo**. If listening with headphones or have connected an auxiliary speaker, you may want to change this setting to stereo.

#### Network/USB media

These settings are only available when listening to the Network/USB media source. Tap **Home** to display the home menu and then tap **Settings**. Turn and press the **Select** dial to select **Network/USB media**.

#### Repeat

Select the repeat type.

**Off** (default): Tracks are played until the end of the current album, folder, playlist or search results. **All**: Continuously repeats the current album, folder, playlist, or your search results. **Track**: Repeats the current track.

#### Shuffle

Select the order that tracks in the current album, folder, playlist or search results are played:

Off (default): Tracks play in the order that they are displayed on-screen.

On: Tracks play in random order.

#### Media details

View technical details about your current media server or re-scan for alternative servers: **Current details**: Turn the **Select** dial to view information about the media server, including the media server name, the software version, the IP address and the port number.

#### **Display options**

Adjust display settings, such as screen duration and the information displayed while you are listening to each source. Tap **Home** to display the home menu and then tap **Settings**. Turn and press the **Select** dial to select **Display**.

#### Information

Different information displays are available for each audio source:

#### Digital/FM radio

Scrolling text: Text information broadcast by the current station. May include song titles, program details, news, etc.

Reception info: Displays the current frequency and signal strength.

Time and date: Displays the current time and date.

#### Pure Connect

**Description**: Broadcast by the current station. May include song titles and programme details. If streaming a track from Pure Connect's cloud-based on-demand streaming service this displays the artist and album of the track.

Location and Genre: Information about the current station, e.g., US Rock.

**Time offset**: Most stations will be live streams, but otherwise displays how far into a broadcast the station is. If streaming a track from Pure Connect's cloud-based on-demand streaming service this displays how far into the track's duration you are.

Wi-Fi signal strength: Displays a bar indicating the current Wi-Fi signal strength.

Station URL: Displays the URL address of the current station. If listening to a track from Pure Connect's cloud-based on-demand streaming service this displays the URL of the track.

Time and date: Displays the date with a full-screen clock (as in standby mode).

#### Media player

Track info: Displays artist and album information (id3 tags).

Time offset/duration: Displays a progress bar and timers indicating the current track position.

Wi-Fi signal strength: Displays a bar indicating the current Wi-Fi signal strength.

Time and date: Displays the date with a full-screen clock (as in standby mode).

#### Active and Standby backlight

You can adjust the duration that the screen is illuminated when switched on or in standby. Select Active **backlight** to adjust the display settings that apply when the radio is switched on or **Standby backlight** to adjust the display settings that apply when your radio is in standby. Choose from **Always on** or **Off after 7 seconds**.

#### Active and Standby brightness

You can adjust the brightness of the screen when Evoke is switched on or in standby. Select **Active brightness** to adjust the display brightness when Evoke is switched on or **Standby brightness** to adjust the display brightness when Evoke is in standby.

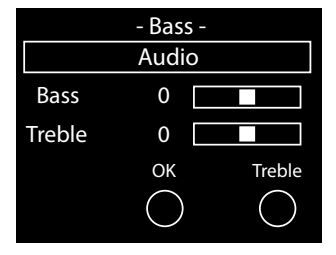

#### Audio settings

You can use this menu to adjust the bass and treble.

- 1. Tap **Home** to display the home menu and then tap **Settings**. Turn and press the **Select** dial to select Audio.
- 2. Turn the **Select** dial to adjust the bass level.
- 3. Tap Treble and turn the Select dial to adjust the treble level.
- 4. Tap  $\mathbf{OK}$  when you have finished adjusting the audio settings.

#### Setting the clock

The clock will automatically set itself using your digital radio signal, FM radio signal or your network. However, if you cannot receive an updated time signal, or see the message **'Time not available'**, you can manually set the time and date. To set up the time and date manually:

- 1. Tap Home to display the Home menu and then tap Settings.
- 2. Turn and press the Select dial to select Alarms and timers > Set clock.
- 3. Turn and press the **Select** dial to adjust the time and date.
- 4. Tap  $\blacklozenge$  or  $\blacklozenge$  to move to the previous or next setting.
- 5. Tap Save when you have finished setting up the time and date.

#### Changing the language shown on the display

To switch the display language between English, French, German and Italian:

- 1. Tap Home to display the Home menu and then tap Settings.
- 2. Turn and press the Select dial to select Miscellaneous > Language.
- 3. Turn and press the **Select** dial to set the display language.

#### **Upgrading Evoke**

Software updates may be issued in the future to provide new features and functions We recommend using automatic software updates for your Evoke, which are delivered via the Wi-Fi connection. If a software update is available, Evoke will display a message asking if you would like to install the software update.

#### To upgrade over your network manually

- 1. Tap **Home** to display the **Home** menu and then tap **Settings**.
- 2. Turn and press the Select dial to select Miscellaneous > Upgrade.
- 3. Evoke will search for any available updates. If an update is available the message **New version available:** vX.X will appear on screen (X.X is the version number, i.e. v2.1).
- 4. Tap OK to download and install the new software. This can take up to 5 minutes.

#### To upgrade using a USB drive (when a network is not available)

Contact Pure technical support (http://support.pure.com) for information on how to upgrade Evoke to the latest version of software.

Warning: Do not switch off Evoke while it is updating.

#### Changing Evoke's name

Your Evoke is assigned a name. This name is used so that you can find your radio easily when using the Pure Connect website to manage your listening. This name is also used to identify Evoke as an available speaker in the Pure Connect app and Bluetooth. By default this name is Evoke F4 \*\*\*\*\*\*, but here you can change this to anything you like to make it more memorable.

Note: \*\*\*\*\*\* represents a six digit code that will be unique to each Evoke, which is based on the last six digits of Evoke's MAC address.

To assign a custom name to Evoke:

- 1. Tap Home to display the Home menu and then tap Settings.
- Turn and press the Select dial to select Miscellaneous > View/change device name. The name that
  has currently been assigned to Evoke will display at the top of the screen.
- 3. Turn and press the Select dial to enter a new name.
- 4. Tap Save when you have finished setting up the radio name.

#### **Bluetooth settings**

You can use the Bluetooth menu to make Evoke visible or invisible to other Bluetooth devices.

- 1. Tap Home to display the Home menu and then tap Settings.
- 2. Turn and press the **Select** dial to select **Miscellaneous** > **Bluetooth**
- 3. Turn and press the Select dial to select one of the following options:

On (Discoverable) On (Hidden) Off

#### **Network settings**

Evoke can be connected to your network using a Wi-Fi or Ethernet connection. The settings that you can change are different depending on the type of connection you are using. Tap **Home** to display the **Home** menu and then tap **Settings**. Turn and press the **Select** dial to select **Network**.

#### Wireless network settings

#### **Connection wizard**

Scan for wireless networks to connect to.

#### View details

Displays your network configuration details.

Network name (SSID) Encryption method (WEP, WPA or WPA2) IP address Network mask DNS IP address Router IP address Device Wi-Fi MAC address Access point MAC address

#### Manual setup

Manually configure your wireless network (for advanced users only).

Retry connection: Attempts to reconnect to the selected network.

Network name: Scan for networks or Enter SSID manually to specify a new SSID for your wireless network.

Encryption mode: Change the encryption mode between WEP, WPA (PSK), WPA2 (PSK) or None. Evoke automatically detects the mode for your network. Only change this setting if you think the encryption mode is incorrect.

Key or password: Enter a new encryption key or password.

**IP address:** Choose between **DHCP** (dynamic) or **Static**. If you select **Static**, another menu will appear where you will need to specify the IP address settings for Evoke.

#### Ethernet network settings

#### View details

Displays your network configuration details.

IP address

Network mask

**DNS IP address** 

Router IP address

Device Wi-Fi MAC address

Ethernet MAC address

#### Manual setup

Manually configure your wireless network (for advanced users only).

**IP address**: Choose between **DHCP** (dynamic) or **Static**. If you select **Static**, another menu will appear where you will need to specify the IP address settings for Evoke.

#### **General network settings**

#### Clear network settings

Evoke will delete all previous Wi-Fi connections, passwords and other network settings. If using the wireless connection method, this will also perform a fresh scan for available networks.

## Using an optional ChargePAK F1

ChargePAK makes your Evoke truly portable, so you can enjoy the programmes you love in the garden or at the beach.

Because it's rechargeable, ChargePAK is much cheaper than regular batteries. It's also more eco-friendly because it reduces the amount of toxic substances sent to landfill. And, because it's a fit-and-forget solution that charges whenever your radio is connected to the power outlet, it's much more convenient than standard rechargeable batteries.

#### Installing a ChargePAK

- 1. Switch your Evoke off and disconnect it from the power supply.
- 2. Open the battery compartment and position ChargePAK so that the Pure label is facing the battery compartment lid and ChargePAK's contacts line up with the three terminals in the battery compartment.
- 3. Replace the battery door and connect your product to a power outlet.
- 4. ChargePAK will begin charging. When charging your ChargePAK for the first time or after an extended period of inactivity we recommend that you charge it for around 24 hours to ensure full battery power.

**Note:** It is normal for your ChargePAK to get warm, especially during charging. Your ChargePAK will give years of trouble-free use under normal circumstances, but like all rechargeable batteries its efficiency will gradually reduce with age.

**Important:** Evoke can only be powered with a Pure ChargePAK F1 and is not compatible with any other batteries, either disposable or rechargeable, or any other ChargePAK model.

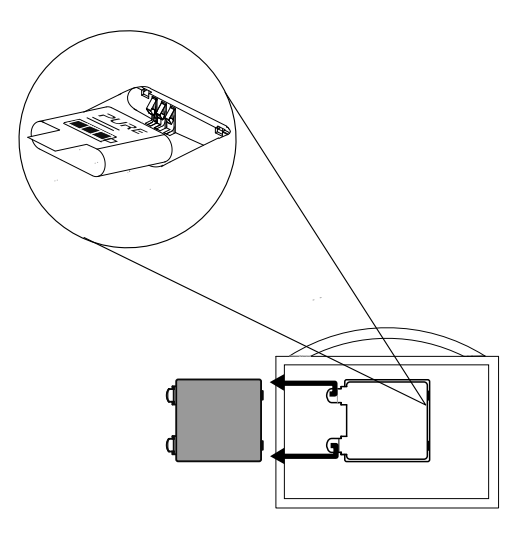

## Help and advice

#### I am having trouble connecting to my network

- Your radio can't connect to wireless networks that are access controlled, such as office networks, without a WEP, WPA or WPA2 key or password.
- Your radio needs to be positioned within the range of your wireless network, which will be reduced
  if there are walls between your router and radio. Although Evoke is very good at picking up wireless
  networks, the strength of the Wi-Fi signal will vary depending on your router and the surrounding
  environment. If Evoke fails to find your wireless network, or the signal drops off, move the radio closer
  to the router.
- Unless your wireless network is 'open' (this is generally not recommended due to the risk of unauthorised access), make sure you have your WEP, WPA or WPA2 key to hand.
- Make sure that you have entered the correct WEP, WPA or WPA2 key or password for your network.
- If you also experience trouble connecting to your network with the Ethernet adapter, check your Internet connection using a computer. If this is OK, try restarting your router or modem.

#### Screen displays 'Station not available'

• If a station will not play visit http://support.pure.com for assistance.

#### I can't see Evoke in the list of available Bluetooth devices on my mobile device

This may be because your Evoke Bluetooth visibility setting is set to 'On (Hidden)' or 'Off' (see page 19). Your Evoke setting will need to be set to 'On (Visible)' to pair wih your mobile device.

#### My mobile device is prompting me for a passcode when I try to pair with Evoke

 Some legacy Bluetooth devices may prompt you to enter a passcode when trying to pair with Evoke. If this occurs, enter the code '0000'.

## **Specifications**

| Radio               | Digital (DAB/DAB+/DMB-R), FM and internet radio (via Wi-Fi or                   |
|---------------------|---------------------------------------------------------------------------------|
|                     | Ethernet connection).                                                           |
| Frequencies         | Digital Band III 174–240 MHz, Parametric stereo decode up to 256 kbps.          |
|                     | FM 87.5-108 MHz.                                                                |
| Network             | Wi-Fi: 802.11b and 802.11g supported with WEP and WPA/WPA2 encryption.          |
|                     | 2.412GHz ~ 2.472GHz (channels 1 to 13).                                         |
|                     | Ethernet (requires optional adapter): 10/100 Mbps.                              |
|                     | 0.5 MB broadband speed recommended.                                             |
|                     | Bluetooth: A2DP supported via supplied USB dongle.                              |
| Media streaming     | Audio codecs supported include WMA (Standard V9), AAC, MP3, MP2.                |
|                     | Media streaming requires UPnP server or PC/MAC running UPnP                     |
|                     | server software (supplied upon registration to connect.pure.com).               |
| Speaker             | 3.5" full range driver.                                                         |
| Input connectors    | 5.5V DC power adapter socket (adapter supplied). 3.5mm Line-in for              |
|                     | auxiliary devices. USB (Full-size A type) for USB recording/playback,           |
|                     | product updates (also available over Wi-Fi), Bluetooth dongle or                |
|                     | optional USB Ethernet adapter.                                                  |
| Output connectors   | 3.5mm stereo headphone socket. 3.5mm stereo socket for Evoke F4                 |
|                     | stereo auxiliary speaker.                                                       |
| Presets             | 30 digital radio, 10 FM radio and unlimited internet radio favourites (requires |
|                     | registration at connect.pure.com).                                              |
| Display             | Large high contrast white on black graphical 128 x 64 OLED display.             |
| Mains power adapter | Input: 100-240C AC, 50/60Hz, 0.8A                                               |
|                     | Output: 5,5V DC, 3.57A                                                          |
| ChargePAK           | Pure ChargePAK F1 rechargeable battery pack (available separately).             |
| Power consumption   | Standby: <1W, Active: 3.4W.                                                     |
| Approvals           | CE marked. Hereby, Pure, declares that this Band II LPD device is in            |
|                     | compliance with the essential requirements and other relevant provisions        |
|                     | of Directive 1999/5/EC. The Declaration of Conformity may be consulted at       |
|                     | http://www.pure.com/R&TTE-DoC.                                                  |
|                     | ETSI EN 300 401 compliant.                                                      |
|                     | Australian C-Tick N1600 and Electrical Safety.                                  |
| Dimensions          | 209 mm wide x 110 mm deep x 175 mm high                                         |
| Weight              | 1.5kg                                                                           |
| Warranty            | Comprehensive three year warranty.                                              |

#### **Disposal of Waste Electrical & Electronic Equipment**

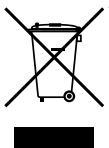

This symbol on the product or on its packaging indicates that this product should not be treated as household waste. Instead it should be handed over to a suitable collection point for the recycling of electrical and electronic equipment. By ensuring this product is disposed of correctly, you will help prevent potential negative consequences for the environment and human health, which could otherwise be caused by inappropriate waste handling of this product. The recycling of materials will help to conserve natural resources. For more detailed information about recycling of this product, please contact your local council office, your household waste disposal service or the shop where you purchased the product.

#### Copyright

Copyright 2014 by Imagination Technologies Limited. All rights reserved. No part of this publication may be copied or distributed, transmitted, transcribed, stored in a retrieval system, or translated into any human or computer language, in any form or by any means, electronic, mechanical, magnetic, manual or otherwise, or disclosed to third parties without the express written permission of Imagination Technologies Limited. Version 5 April 2014.

#### Trademarks

Evoke F4, ChargePAK, Pure, the Pure logo, Imagination Technologies, and the Imagination Technologies logo are trademarks or registered trademarks of Imagination Technologies Limited.

Caskeid is a superior synchronization technology, providing clear multi-speaker wireless audio.

Caskeid and the Caskeid logo are trademarks or registered trademarks of Imagination Technologies.

All other product names are trademarks of their respective companies.

#### Warranty Information

Imagination Technologies Limited warrants to the end user that this product will be free from defects in materials and workmanship in the course of normal use for a period of three years from the date of purchase. This guarantee covers breakdowns due to manufacturing or design faults; it does not apply in cases such as accidental damage, however caused, wear and tear, negligence, adjustment, modification or repair not authorized by us. Please visit www.pure.com/register to register your product with us. Should you have a problem with your unit please contact your supplier or contact Pure Support at the address shown at the rear of this manual.

#### Disclaimer

Imagination Technologies Limited makes no representation or warranties with respect to the content of this document and specifically disclaims any implied warranties of merchantability or fitness for any particular purpose. Further, Imagination Technologies Limited reserves the right to revise this publication and to make changes in it from time to time without obligation of Imagination Technologies Limited to notify any person or organization of such revisions or changes.

#### Acknowledgement of License Agreements

Portions of the code used in Evoke F4 are subject to the GPL, LPGL, BSD, and other open source licenses. For more details please refer to: http://www.pure.com/licensing

#### **Pure UK Headquarters**

Imagination Technologies Limited Home Park Estate Kings Langley Herts, WD4 8LZ United Kingdom www.pure.com http://support.pure.com

#### Pure Australasia Pty Ltd

PO Box 5049 Wonga Park Victoria 3115 Australia sales.au@pure.com http://support.pure.com/au

## PURE

www.pure.com connect.pure.com www.facebook.com/pure